## E-OKUL YÖNETİCİ MODÜLÜ KILAVUZU

E-Okul Yönetici Modülünde kullanıcı oluşturma ve yetki işlemleri,

E-okulda okulların yetkileri Bakanlık Bilgi işlem Daire Başkanlığı tarafından verilmektedir. Okullara verilen yetkilerin alt kullanıcılar olan öğretmen ve okul idarecilerine dağıtılma işlemi okul müdürleri tarafından yapılmaktadır.

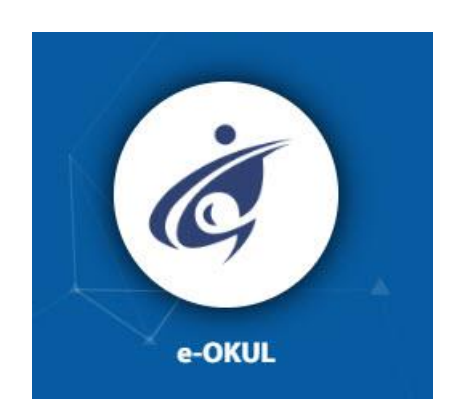

Okul/Kurum müdürü <u>https://mebbis.meb.gov.tr</u> adresinden e-okul'a giriş yaparak yönetici modülüne tıklar.

Önce gruplar oluşturularak grup yetkileri verilir. Sonra kullanıcılar oluşturulur.

Bunun için;

Yönetici modülünden Açılan Gruplar ekranına gelinerek "+" simgesiyle gruplar oluşturulur.

| Yönetici Modülü       | Açılan Güvenlik Gruplarının Listesi |  |  |
|-----------------------|-------------------------------------|--|--|
| 🚧 Kullanıcı Arama     | + îi <b>¦i</b> ⊘ Q ii <i>C</i>      |  |  |
| 😔 Giriş Ekranı        | Seçilen Grup Bilgisi                |  |  |
| 😂 Kullanıcı İşlemleri | Adı : Rehber Öğretmenler            |  |  |
| 🕘 Güvenlik Grupları   | Açıklama : Rehber Öğretmenler Grubu |  |  |
| Açılan Gruplar        |                                     |  |  |
| Grubun Yetkileri      | Güvenlik Grupları                   |  |  |
| 😭 Ana Menü            |                                     |  |  |

Mustakil ve Rehber öğretmen kadrosu bulunan bir okul için Rehber Öğretmenler, Sınıf Öğretmenleri, İdareciler ve Öğretmenler gruplarının oluşturulması yeterlidir.

| Yönetici Modülü      | Açılan Güvenlik Gruplarının Listesi |                    |                           |                                                 |
|----------------------|-------------------------------------|--------------------|---------------------------|-------------------------------------------------|
| Kullanıcı Arama      | ⊕ file 0 q = 2                      |                    |                           |                                                 |
| Giriş Ekranı         |                                     |                    |                           |                                                 |
| Skullanıcı İslemleri | Güve                                | enlik Grupları     |                           |                                                 |
|                      |                                     | Adı                | Açıklaması                | Ekran Yetkileri                                 |
| Güvenlik Grupları    |                                     | İdareciler         | İdareciler Grubu          | Ekran yetkilerini düzenlemek için<br>tıklayınız |
| Acılan Gruplar       |                                     | Öğretmenler        | Öğretmenler Grubu         | Ekran yetkilerini düzenlemek için<br>tıklayınız |
|                      |                                     | Rehber Öğretmenler | Rehber Öğretmenler Grubu  | Ekran yetkilerini düzenlemek için<br>tıklayınız |
| Grubun Yetkileri     |                                     | Sınıf Öğretmenleri | Sınıf Rehber Öğretmenleri | Ekran yetkilerini düzenlemek için<br>tiklayınız |
| 🕋 Ana Menü           |                                     |                    | 1                         |                                                 |

Gruplar oluşturulduktan sonra Ekran Yetkilerinin verilmesi gerekmektedir. Bunun için "Ekran yetkilerini düzenlemek için tıklayınız" a tıklayarak yetki düzenlemesi yapılır.

| Kullanıcı Arama     | 0 ii <b>ii</b> 0 q ii 2         |                               |                                                     |          |     |      |        |         |
|---------------------|---------------------------------|-------------------------------|-----------------------------------------------------|----------|-----|------|--------|---------|
| Giriş Ekranı        | Secilen Grup Bilgisi            |                               |                                                     |          |     |      |        |         |
| Kullanıcı İşlemleri | Adı                             | dareciler                     |                                                     |          |     |      |        |         |
|                     | Açıklama                        | : İdareciler Grubu            |                                                     |          |     |      |        |         |
| Güvenlik Grupları   | Ekran Yetkileri Verilecek Modül | : Ortaöğretim Kurum İşlemleri |                                                     |          |     |      |        |         |
| çılan Gruplar       |                                 |                               |                                                     |          |     |      |        |         |
| rubun Yetkileri     | İdareciler Grubu Ekran Yetki    | leri                          |                                                     |          |     |      |        |         |
|                     | Modül Adı                       | Ana Ekran                     | Alt Ekran                                           | Güncelle | Sil | Ekle | Yazdır | Görüntü |
| 🗥 Ana Menü          |                                 |                               | Okul Bilgileri                                      |          |     |      | 1      |         |
|                     |                                 |                               | Öğretim Şekli Güncelle                              |          |     |      |        |         |
|                     |                                 |                               | Tahsis Durumu                                       |          |     |      |        |         |
|                     |                                 |                               | Bina Durumu                                         |          |     |      |        |         |
|                     |                                 | Okul Bilgileri                | Lojman Durumu                                       |          |     |      |        |         |
|                     |                                 |                               | Bina Kullanımı                                      |          |     |      |        |         |
|                     |                                 |                               | Müdür Yardımcıları                                  |          |     |      |        |         |
|                     |                                 |                               | Alan Öğretmenleri                                   |          |     |      |        |         |
|                     |                                 |                               | Bina Bilgileri                                      |          |     |      |        |         |
|                     |                                 |                               | Öğrenci Ekle                                        |          |     |      |        |         |
|                     |                                 |                               | Yabancı Öğrenci Ekle                                |          |     |      |        |         |
|                     |                                 |                               | T.C. Kimlik No Değiştirme                           |          |     |      |        |         |
|                     |                                 |                               | Okul Duyuru İşlemleri                               |          |     | 9    |        |         |
|                     |                                 |                               |                                                     | _        |     |      |        | -       |
|                     |                                 |                               | Sınıf Değişikliği Talep                             |          |     |      |        |         |
|                     |                                 |                               | Sınıf Değişikliği Talep<br>Yatılı Öğrenci Bilgileri |          |     |      |        |         |

e-okulda her yetki için **Güncelle, Sil, Ekle, Yazdır ve Görüntüle** ayrı ayrı verilebilir. Yetki dağıtımı tamamen okul müdürünün sorumluluğundadır. Bir bölümde yetki verilecekse o bölüm için mutlaka **ilk yetki satırına** görüntüle yetkisinin verilmesi gerekmektedir. Örneğin "**Okul Bilgileri**" bölümüne yetki verilebilmesi için mutlaka "Okul Bilgileri" "**Görüntüle**" yetkisinin verilmesi gerekmektedir.

Kullanıcı grupları oluşturulduktan sonra alt kullanıcıların oluşturulması gerekmektedir.

Bunun için "Kullanıcı İşlemleri" "Tanımlama Bilgileri" ekranında "+" simgesine tıklanarak yeni kullanıcı oluşturulur.

| Yönetici Modülü     | Kullanıcı Tanımlama Bilgileri                                                                                                    |                                         |                                                                       |
|---------------------|----------------------------------------------------------------------------------------------------|-----------------------------------------|-----------------------------------------------------------------------|
| 🏟 Kullanıcı Arama   | ❶                                                                                                    |                                         |                                                                       |
| 🙃 Giriş Ekranı      |                                                                                                    | Kullanıcı Tanımlama Bilgileri           |                                                                       |
| Kullanıcı İşlemleri |                                                                                                    | Kullanıcı Adı                           | Öğretmen                                                              |
| Tanımlama Bilgileri |                                                                                                    | Kullanıcı T.C. Kimlik No (*)            | 12345678901                                                           |
| Alt Kullanıcılar    |                                                                                                    | Nüfus Adı                               | ADI                                                                   |
| Güvenlik Grupları   |                                                                                                    | Nüfus Soyad                             | SOYADI                                                                |
| 👚 Ana Menü          |                                                                                                    | e-mail                                  | adisoyadi@meb.gov.tr                                                  |
|                     | Derse giren öğretmenler için<br>"TC Kimlik Numarası kısıtlaması"<br>yapılmalıdır.                                                                                                    | İl Kısıtlaması                          | KAHRAMANMARAŞ 🗸                                                       |
|                     |                                                                                                    | İlçe Kısıtlaması                        | DULKADĪROĞLU 🗸                                                        |
|                     |                                                                                                    | Kurum Kısıtlaması                       | Hacı Mehmet Kalay Kız Anadolu İmam Ha🗸                                |
|                     |                                                                                                    | Kurum Kisitiamasi - Kurum Kodu          | 754510                                                                |
|                     |                                                                                                    | T.C. Kimlik No Kısıtlaması              | 12345678901                                                           |
|                     |                                                                                                    | Grup Adı                                | Öğretmenler 🗸                                                         |
|                     |                                                                                                    | Şifre                                   | •••••                                                                 |
|                     |                                                                                                    | Şifre Onayı                             |                                                                       |
|                     | (*) Şifreyi imza karşılığında teslim alan kullanıcının T.C. Kimlik numarası girilecektir.<br>Not: Kendi oluşturduğunuz veya sistem tarafından önceden oluşturulmuş olan kullanıcıların bilgilerini güncellemek içi | in araç çubuğunda bulunan arama düğmesi | ni ya da menüde yer alan kullanıcı arama seçeneğini kullanabilirsiniz |

Burada dikkat edilmesi gereken husus "TC Kimlik No Kısıtlaması" alanıdır. Öğretmen kullanıcılarında mutlaka TC kimlik kısıtlaması alanına ilgili öğretmenin TC kimlik numarasının yazılması gerekmektedir. Aksitakdirde sistem bu öğretmeni idareci gibi değerlendirip bazı ekran

kısıtlamalarını uygulamayacaktır. İdareci ve Rehber öğretmenler için TC kimlik no kısıtlaması alanına herhangi bir TC girilmemesi gerekmektedir. Kullanıcı bilgileri girildikten sonra yetki grubu seçilerek kaydedilir. Kurum tarafından hiçbir gruba "Yönetici Modülü Yetkisi" verilmemesi gerekmektedir.

Sınıf Rehber Öğretmenleri için Kurum İşlemleri - Şube İşlemleri - Şube Ekle ekranında Şubelerin Sınıf öğretmenlerinin belirlenmesi gerekmektedir. Ayrıca tüm öğretmenler için Kurum İşlemleri – Ders Öğretmenleri ekranından tüm derse giren öğretmenlerin işlenmesi gerekmektedir.

E-Okulda alt kullanıcılara verilen yetkilerden tamamen okul müdür sorumlu olup ayrılan personelin kullanıcısını mutlaka silmelidir.

Kullanıcı oluşturulduktan sonra yazıcı butonuna tıklanarak Kullanıcı teslim formu çıkartılarak ilgili kullanıcıya imzalatılmalı ve bir örneği okulda muhafaza edilmelidir.